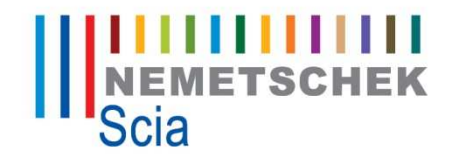

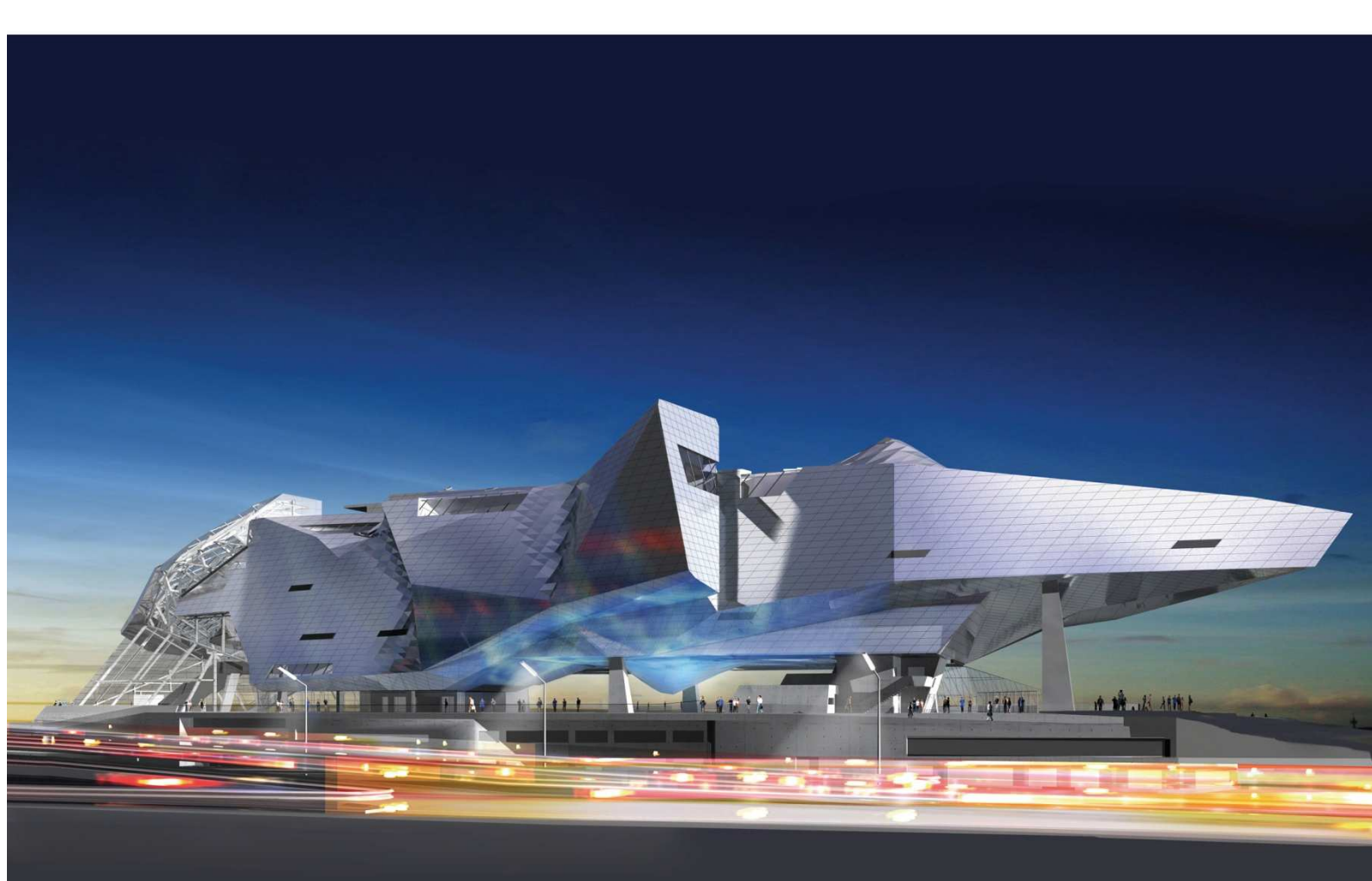

Tractebel Engineering - Musée des Confluences - Lyon, France - image © ISOCHROM.com

**Tutoriel** Editeur de tableau

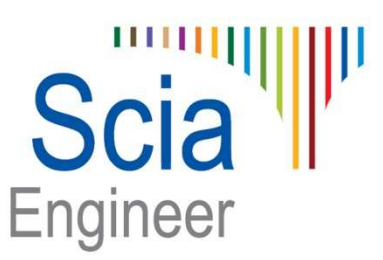

All information in this document is subject to modification without prior notice. No part or this manual may be reproduced, stored in a database or retrieval system or published, in any form or in any way, electronically, mechanically, by print, photo print, microfilm or any other means without prior written permission from the publisher. Scia is not responsible for any direct or indirect damage because of imperfections in the documentation and/or the software.

© Copyright 2011 Nemetschek Scia nv. All rights reserved.

# Sommaire

| Introduction                                                                                             | 1 |
|----------------------------------------------------------------------------------------------------|---|
| Comment ouvrir l'éditeur de tableau                                                                      | 2 |
| Modification de données                                                                                  | 3 |
| Modification d'une valeur<br>Modification multiple<br>Copier/Coller dans Excel                           |   |
| Options diverses                                                                                         | 6 |
| Sélecteur de colonnes<br>Champ d'édition<br>Supprimer une ligne<br>Copie simple et multiple<br>Le filtre |   |

# Introduction

L'édition en tableau est une nouvelle fonctionnalité de Scia Engineer 2011. Cette fonctionnalité permet d'introduire ou de modifier les données d'un projet sous format numérique. Elle permet aussi de gérer ces données numériques dans le logiciel Excel à l'aide d'un simple Copier/Coller de Scia Engineer vers Excel et vice versa.

Au fil de ce document, nous allons voir comment exploiter les différentes possibilités de cette fonctionnalité dont voici un aperçu :

- Introduction numérique de données ou copier/coller dans Excel
- Possibilité de renommer ou de renuméroter les différents éléments
- Modification facile du modèle (copier, supprimer, éditer les propriétés...)
- Génération de géométries complexes grâce à des fonctions définies sur Excel
- ...

### Comment ouvrir l'éditeur de tableau

Pour pouvoir utiliser l'éditeur de tableau, vous devez l'afficher en allant dans **Vues > Barres d'outils > Edition en tableau** :

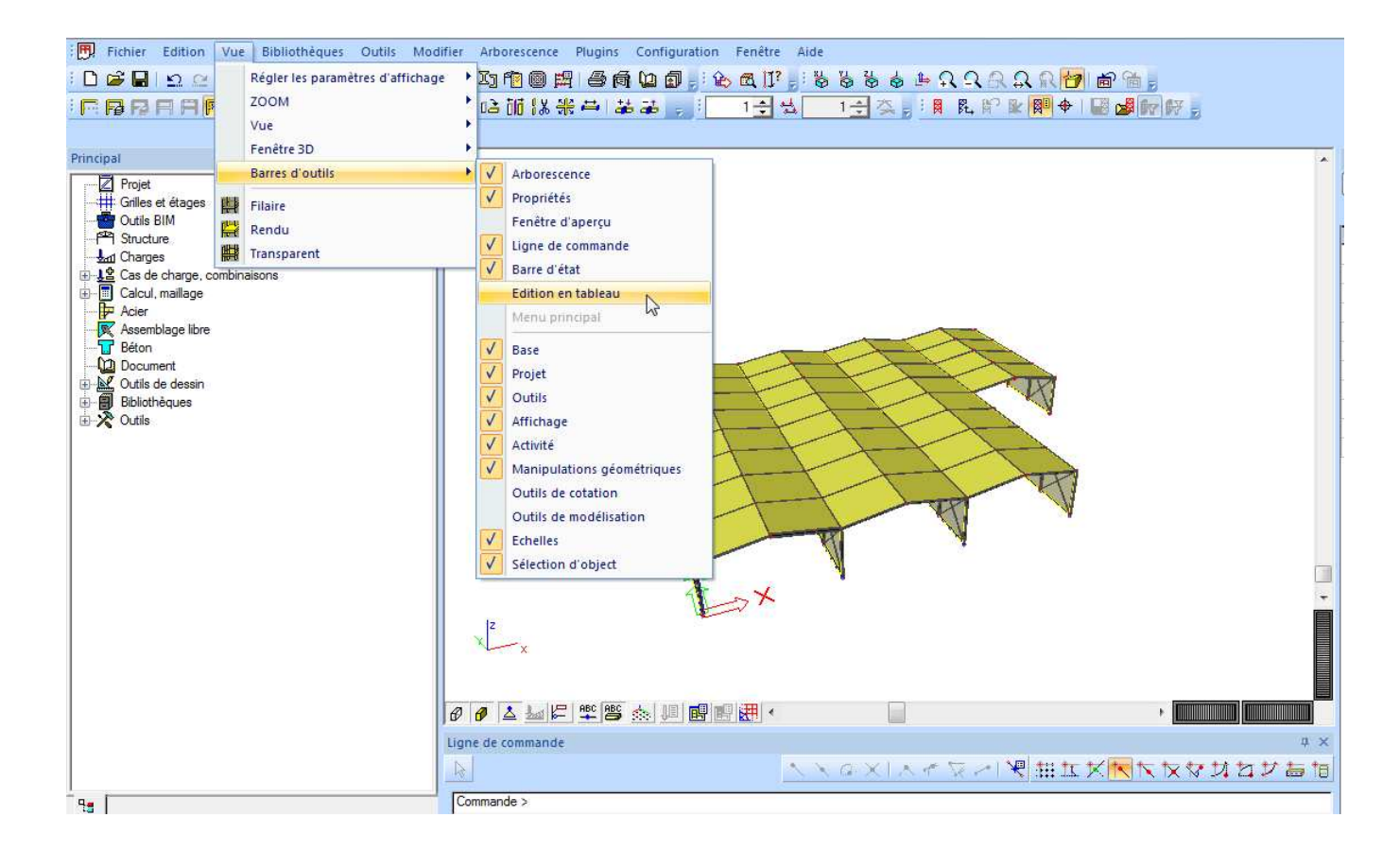

Le menu apparait en dessous de la Ligne de commande mais vous avez la possibilité de faire glisser la fenêtre vers un autre emplacement comme c'est le cas des autres fenêtres (menu principal, menu des propriétés, aperçu...).

Vous pouvez naviguer dans l'éditeur de tableau à l'aide des onglets qui se trouvent en bas. Ceux-ci vous permettent de choisir le tableau de données que vous souhaitez manipuler parmi les possibilités disponibles.

| Editio | dition en tableau |             |             |             |         |          |  |  |  |  |  |  |
|--------|-------------------|-------------|-------------|-------------|---------|----------|--|--|--|--|--|--|
| #      | 🐐 🚽 🖌 🗱 🕅 Aucun 👻 |             |             |             |         |          |  |  |  |  |  |  |
| _      | Nom               | Coord X [m] | Coord Y [m] | Coord Z [m] | Elément | Macro 2D |  |  |  |  |  |  |
| 1      | K1                | 0,000       | 0,000       | 0,000       | S1      | S1       |  |  |  |  |  |  |
| 2      | K2                | 0,000       | 0.000       | 5,000       | S1      | S1       |  |  |  |  |  |  |
| 3      | K3                | 6,000       | 0,000       | 6,000       | S2      | S6       |  |  |  |  |  |  |
| 4      | K4                | 12,000      | 0,000       | 5,000       | S3      | S2       |  |  |  |  |  |  |

Noeud Barre Macro 2D Panneaux de charge Appui - noeud Appui - barre Appui linéique - barre Appui linéique - bord Appui surfacique Calques Force nodale

La liste des objets disponibles avec l'éditeur de tableau est la suivantes : nœuds, barres, macros 2D, appuis, panneaux de charges, calques et charges.

## Modification de données

### Modification d'une valeur

Pour faire une modification, il suffit simplement de sélectionner la cellule à modifier et de saisir la nouvelle valeur. La modification est instantanément prise en compte pour la représentation du modèle dans la fenêtre graphique.

| Edition | n en table: | au          |             |         |       |         |               |                        |              |
|---------|-------------|-------------|-------------|---------|-------|---------|---------------|------------------------|--------------|
| #       |             |             | 🖌 🛓         |         | ucun  |         | -             | ~                      |              |
|         | Nom         | Coord X [m] | Coord Y [m] | Coord 2 | Z [m] | Elément | Macro 2D      |                        |              |
| 13      | K13         | 12,000      | 10,000      | 5,000   |       | S10     |               |                        |              |
| 14      | K14         | 0,000       | 10,000      | 0,000   |       | S11     |               |                        |              |
| 15      | K15         | 12,000      | 10,000      | 0,000   |       | S12     |               |                        |              |
| 16      | K16         | 0.000       | 15,000      | 5,000   |       | S13     |               |                        |              |
| 17      | K17         | 6,000       | 15,000      | 6,000   |       | S13     |               |                        |              |
| 18      | K18         | 12,000      | 15,000      | 5,000   |       | S14     |               |                        |              |
| 19      | K19         | 0.000       | 15,000      | 0,000   |       | S15     |               |                        |              |
| 20      | K20         | 12,000      | 15,000      | 0,000   |       | S16     |               |                        |              |
| 21      | 1/01        | 0.000       | 20.000      | E 000   |       | C17     |               |                        |              |
| Noeu    | d Barre     | Macro 2D    | Panneaux de | charge  | Appui | - noeud | Appui - barre | Appui linéique - barre | Appui linéiq |

Lorsque la modification porte sur un élément de bibliothèque telle qu'une section droite dans le tableau des barres, vous devez cliquer sur le bouton

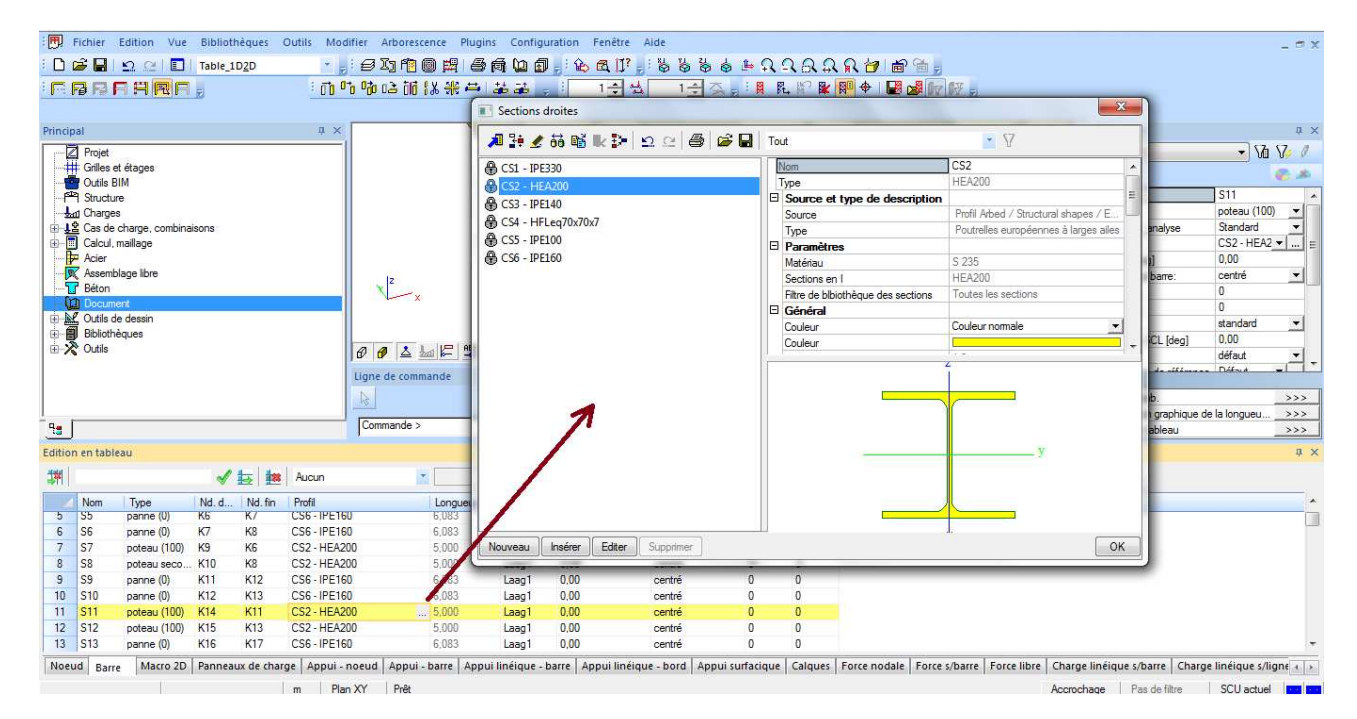

### **Modification multiple**

Une modification peut aussi porter sur plusieurs objets à la fois. Pour faire cela, il faut commencer par sélectionner plusieurs cellules, ensuite introduire une valeur dans le Champs d'éditions et enfin cliquer sur le bouton Appliquer les modifications :

| Edition | n en tablea | au          |             |        |            |           |        |          |             |             |                |             |          |  |
|---------|-------------|-------------|-------------|--------|------------|-----------|--------|----------|-------------|-------------|----------------|-------------|----------|--|
| *       |             |             | ✓           |        | ucun       |           | *      |          |             |             |                |             |          |  |
|         | Nom         | Coord X [m] | Coord Y [m] | Coord  | Z [m] Elém | nent Macr | ro 2D  |          |             |             |                |             |          |  |
| 1       | N1          | -10,415     | -5,260      | 0,000  | B1         |           |        |          |             |             |                |             |          |  |
| 2       | N2          | -7,653      | 8,446       | 0,000  | B1         |           |        |          |             |             |                |             |          |  |
| 3       | N3          | -3,373      | 8,446       | 0,000  | B2         |           |        |          |             |             |                |             |          |  |
| 4       | N4          | 7,056       | 0,615       | 0,000  | B2         |           |        |          |             |             |                |             |          |  |
| 5       | N5          | -5,187      | -9,952      | 0,000  | B3         |           |        |          |             |             |                |             |          |  |
| 6       | N6          | -6,947      | 3,305       | 0,000  | B3         |           | Editio | n en tab | bleau       |             |                |             |          |  |
| 7       | N7          | -2,313      | 3,305       | 0,000  | B4         |           | -152   | 2        |             |             | Aucur          | •           |          |  |
| 8       | N8          | 3,932       | -4,032      | 0,000  | B4         |           | 2011   | -        |             |             |                |             |          |  |
| 9       | N9          | -1.392      | -11.911     | 0.000  | B5         |           |        | Nom      | Coord X [m] | Coo Appliqu | ier les modifi | cations ent | Macro 2D |  |
| Noeu    | d Barre     | Macro 2D    | Panneaux de | charge | Appui - no | eud App   | u 1    | N1       | -10,415     | -5,260      | 0,000          | B1          |          |  |
|         |             |             |             |        |            |           | 2      | N2       | -7,053      | 8,446       | 0,000          | B1          |          |  |
|         |             |             |             |        |            |           | 3      | N3       | -3,373      | 8,446       | 2,000          | B2          |          |  |
|         |             |             |             |        |            |           | 4      | N4       | 7,056       | 0,615       | 2,000          | B2          |          |  |
|         |             |             |             |        |            |           | 5      | N5       | -5,187      | -9,952      | 2,000          | B3          |          |  |
|         |             |             |             |        |            |           | 6      | N6       | -6,947      | 3,305       | 2,000          | B3          |          |  |
|         |             |             |             |        |            |           | 7      | N7       | -2,313      | 3,305       | 0,000          | B4          |          |  |
|         |             |             |             |        |            |           | 8      | N8       | 3,932       | -4,032      | 0,000          | B4          |          |  |
|         |             |             |             |        |            |           | 9      | N9       | -1.392      | -11.911     | 0.000          | B5          |          |  |

Noeud Barre Macro 2D Panneaux de charge Appui - noeud Appui - barre Appui lin

### **Copier/Coller dans Excel**

Le lien avec Excel vous permet de faire des modifications simples des données de Scia Engineer ou directement créer toutes vos données dans Excel pour les exporter facilement dans Scia Engineer par un simple Copier/Coller.

Ci-dessous les étapes à suivre pour faire une modification à l'aide d'Excel :

1- Sélectionnez dans Scia Engineer les données que vous souhaitez modifier, ensuite sélectionnez Copier dans la liste après un clic droit de la souris sur le tableau.

<u>Remarque :</u> Il est aussi possible d'utiliser les différents raccourcis clavier **CTRL+C** pour copier, **CTRL+V** pour coller et **CTRL+A** pour sélectionner l'ensemble du tableau.

| Editior | n en table | au          |             |             |                                                                |
|---------|------------|-------------|-------------|-------------|----------------------------------------------------------------|
| #       | 2          |             | 🖌 🖌         | Aucur       | ۲ ×                                                            |
|         | Nom        | Coord X [m] | Coord Y [m] | Coord Z [m] | Elément Macro 2D                                               |
| 1       | N1         | -10,415     | -5,260      | 0,000       | B1                                                             |
| 2       | N2         | -7,653      | 8,446       | 0,000       | B1                                                             |
| 3       | N3         | -3,373      | 8,446       | 2,000       | B2                                                             |
| 4       | N4         | 7,056       | 0,615       | 2,000       | B2                                                             |
| 5       | N5         | -5,187      | -9,952      | 2,000       | Copier                                                         |
| 6       | N6         | -6,947      | 3,305       | 2,000       | Coller                                                         |
| 7       | N7         | -2,313      | 3,305       | 0,000       | Conci                                                          |
| 8       | N8         | 3,932       | -4,032      | 0,000       | Chercher                                                       |
| 9       | N9         | -1.392      | -11.911     | 0.000       | Conjervers le champ d'édition                                  |
| Noeu    | id Barre   | Macro 2D    | Panneaux de | charge      | par nocaa nepar barre nepar mengae barre Appui linéique - borc |

2- Ouvrez une feuille Excel et collez le tableau dedans. Dans l'exemple ci-dessous, nous allons modifier les valeurs de Coord Z :

| N1 | -10,4149 | -5,25976 | 1 | B1 |
|----|----------|----------|---|----|
| N2 | -7,65292 | 8,446232 | 4 | B1 |
| N3 | -3,37263 | 8,446232 | 6 | B2 |
| N4 | 7,055926 | 0,615447 | 2 | B2 |
| N5 | -5,18713 | -9,95159 | 3 | B3 |
| N6 | -6,94742 | 3,304892 | 1 | B3 |
| N7 | -2,31298 | 3,304892 | 5 | B4 |

3- Refaite un Copier/Coller d'Excel sur Scia Enginer. Vous verrez vos modifications s'impacter directement sur les données de l'éditeur de tableau et sur le modèle dans la fenêtre graphique :

| Ed  | Edition en tableau |         |             |             |              |           |               |                      |  |  |  |
|-----|--------------------|---------|-------------|-------------|--------------|-----------|---------------|----------------------|--|--|--|
| 3   | #                  | 2       |             | 🖌 🛓         | Aucun        |           | ·             |                      |  |  |  |
|     |                    | Nom     | Coord X [m] | Coord Y [m] | Coord Z [m]  | Elément   | Macro 2D      |                      |  |  |  |
|     | 1                  | N1      | -10,415     | -5,260      | 1,000        | B1        |               |                      |  |  |  |
|     | 2                  | N2      | -7,653      | 8,446       | 4,000        | B1        |               |                      |  |  |  |
|     | 3                  | N3      | -3,373      | 8,446       | 6,000        | B2        |               |                      |  |  |  |
|     | 4                  | N4      | 7,056       | 0,615       | 2,000        | B2        |               |                      |  |  |  |
|     | 5                  | N5      | -5,187      | -9,952      | 3,000        | B3        |               |                      |  |  |  |
|     | 6                  | N6      | -6,947      | 3,305       | 1,000        | B3        |               |                      |  |  |  |
|     | 7                  | N7      | -2,313      | 3,305       | 5,000        | B4        |               |                      |  |  |  |
|     | 8                  | N8      | 3,932       | -4,032      | 0,000        | B4        |               |                      |  |  |  |
|     | 9                  | N9      | -1.392      | -11.911     | 0.000        | B5        |               |                      |  |  |  |
| L P | Joeu               | d Barre | Macro 2D    | Panneaux de | charge Appui | i - noeud | Appui - barre | Appui linéique - bar |  |  |  |

#### Sélecteur de colonnes

Il est possible d'afficher de nouvelles colonnes dans le tableau ou de les cacher en utilisant le sélecteur de colonne. Cela permet d'afficher seulement les colonnes qui sont à utiliser et donc de réduire la taille du tableau.

| Edition | n en tabl | eau         |             |              |             |           | Sélecteur de colonnes       |                       |                  |    |
|---------|-----------|-------------|-------------|--------------|-------------|-----------|-----------------------------|-----------------------|------------------|----|
| [#]     | name -    | -           | 15          | Aucun        |             | *         | Elément 1                   |                       |                  |    |
|         |           |             |             |              | 1 miles and | 1.44      | Elément 2                   |                       |                  | _  |
| S       | électeur  | de colonnes | Coord Y [m] | 5.000        | Element     | Macro 2D  | Intersection                |                       |                  |    |
| 108     | K108      | 48,000      | 30,000      | 0,000        | S186        | -         | Coord ux [m]                |                       |                  |    |
| 109     | K109      | 42,000      | 35,000      | 6,000        | S187        |           | Coord uy [m]                |                       |                  |    |
| 110     | K110      | 48,000      | 35,000      | 5.000        | S188        |           | Coord uz [m]                | 1                     |                  |    |
| 111     | K111      | 48,000      | 35,000      | 0.000        | S189        |           | -                           | 1                     |                  |    |
| 112     | K112      | 42,000      | 40,000      | 6,000        | S190        | S12       |                             |                       |                  |    |
| 113     | K113      | 48,000      | 40,000      | 5,000        | S191        | S5        |                             |                       |                  |    |
| 114     | K114      | 48,000      | 40,000      | 0,000        | S192        | S5        |                             |                       |                  |    |
| •       |           | (           |             |              |             |           |                             |                       |                  |    |
| Noeu    | d Barr    | e Macro 2D  | Panneaux d  | e charge App | ui - noeud  | Appui - b | arre Appui linéique - barre | Appui linéique - bord | Appui surfacique | Ca |

#### Champ d'édition

Le champ d'édition vous permet de réaliser différentes opérations. Vous pouvez afficher ces différentes possibilités en faisant un click droit de la souris sur le Champ d'édition :

| Edition | n en table | au                                       |      |                 |         |
|---------|------------|------------------------------------------|------|-----------------|---------|
| 3       |            | Fffacer                                  |      | •               |         |
|         | Nom        | Charcher                                 |      | Longueur [      | m] Ca   |
| 1       | S1         | Chercher                                 |      | 5,000           | La      |
| 2       | S2         | Remplacer                                | k70x | 6,083           | La      |
| 3       | S3         |                                          |      | 6,083           | La      |
| 4       | S4         | +                                        |      | 5,000           | La      |
| 5       | S5         | -                                        |      | 6,083           | La      |
| 6       | S6         | x                                        |      | 6,083           | La      |
| 7       | S7         | 1                                        |      | 5,000           | La      |
| 8       | S8         | /                                        |      | 5,000           | La      |
| 9       | S9         | Décalage pour copie d'éléments           |      | 6,083           | La      |
| Noeu    | Jd Barr    | Macro ZU Panneaux de charge   Appul - no | bud  | Appui - barre A | ppui li |

- Effacer : pour effacer le texte dans le Champs d'édition
- Chercher : permet de chercher une barre, un nœud ou un appui. Exemple: ?N137
- Remplacer : remplace une valeur/propriété par la valeur insérée. Ceci est aussi possible pour une sélection multiple.
- Manipulations de base +, -, x, /: pour ajouter, déduire, multiplier, diviser les cellules par la valeur insérée
- Décalage pour copie d'éléments/ voir le chapitre 'Copie simple et multiple'

### Supprimer une ligne

Il est possible de supprimer un élément en supprimant la ligne qui lui correspond dans un tableau. Vous pouvez utiliser pour cela le bouton 'Supprimer une ligne'.

| Edition | n en table | eau         |             |             |           |          |  |
|---------|------------|-------------|-------------|-------------|-----------|----------|--|
| 渊       | 1          |             | ✓ ±         | Aucun       |           | •        |  |
|         | Nom        | Coord X [m] | Coord Y [m] | C Supprimer | une ligne | Macro 2D |  |
| 1       | K1         | 0,000       | 0,000       | 0,000       | 51        | 51       |  |
| 2       | K2         | 0,000       | 0,000       | 5,000       | S1        | S1       |  |
| 3       | K3         | 6,000       | 0,000       | 6,000       | S2        | S6       |  |
| 4       | K4         | 12,000      | 0,000       | 5,000       | S3        | S2       |  |
| 5       | K5         | 12,000      | 0,000       | 0,000       | S4        | S2       |  |
| 6       | K6         | 0.000       | 5.000       | 5,000       | S5        |          |  |

Certains objet ne peuvent pas être supprimés comme les nœuds parce qu'ils sont liés à une barre ou une surface.

#### Copie simple et multiple

Vous pouvez copier des lignes, ce qui permet de créer des copies des éléments du tableau. Chaque copie sera décalée par rapport à la précédente à l'aide de l'option 'Décalage pour copie d'éléments', accessible à partir du champ d'édition.

Vous pouvez aussi directement taper '@' suivi de la valeur de décalage dans chaque direction du repère dans le champ d'édition. La forme est donc la suivante : @ X Y Z

Exemple : Une copie de la barre B1 va être créée avec un décalage de 2 en X et 3 en Z :

| I | Editior | n en table | au          |       |         |                     |              |         |                    | dition en tableau |         |  |  |  |  |  |  |  |  |  |  |  |
|---|---------|------------|-------------|-------|---------|---------------------|--------------|---------|--------------------|-------------------|---------|--|--|--|--|--|--|--|--|--|--|--|
|   | 渊       | @203       |             | 1     | - 🗸     | Aucun               | *            |         | Ŧ                  |                   |         |  |  |  |  |  |  |  |  |  |  |  |
|   |         | Nom        | Туре        | Nd. d | Nd. fin | Pr Copier une ligne | Longueur [m] | Calque  | Rotation SCL [deg] | Ligne syst barre: | ey [mm] |  |  |  |  |  |  |  |  |  |  |  |
|   | 1       | B1         | général (0) | N1    | N2      | CS1 - HEA200        | 11,373       | Calque1 | 0,00               | centré            | 0       |  |  |  |  |  |  |  |  |  |  |  |
|   |         |            |             |       |         |                     |              |         |                    |                   |         |  |  |  |  |  |  |  |  |  |  |  |
|   | 2       | B2         | général (0) | N3    | N4      | CS1 - HEA200        | 11,373       | Calque1 | 0,00               | centré            | 0       |  |  |  |  |  |  |  |  |  |  |  |

La même fonction peut être utilisée pour copier des appuis. Dans ce cas, ce n'est pas une valeur de décalage qui est spécifiée mais le nom du nœud où se trouve l'appui. Pour un appui nodal par exemple : @N12

Il est également possible de créer des copies multiples en modifiant le nombre de copies à effectuer :

| Edition en tableau |   |         |       |
|--------------------|---|---------|-------|
| 2 0 3 @2 0 3       | 5 | 🗢 🖌 🚋 🛤 | Aucun |

#### Le filtre

Il peut être utile de pouvoir filtrer les éléments d'un tableau par rapport à l'une des propriétés. Dans l'éditeur de tableau de Scia Engineer, ceci est possible grâce aux deux listes déroulantes qui se trouvent en haut du menu.

La première liste affiche les propriétés de l'onglet sélectionné :

| Edition en tableau |      |               |       |         |                      |                   |        |                    |                   |         |  |
|--------------------|------|---------------|-------|---------|----------------------|-------------------|--------|--------------------|-------------------|---------|--|
| #                  | @203 |               |       | : 🗸     | <b>5</b>   <b>18</b> | Ligne syst barre: | Tous   | •                  |                   |         |  |
|                    | Nom  | Туре          | Nd. d | Nd. fin | Profil               | Ligne syst barre: | Calque | Rotation SCL [deg] | Ligne syst barre: | ey [mm] |  |
| 1                  | S1   | poteau (100 🔻 | K1    | K2      | CS3 - IPE14          | (Calque           | Laag1  | 0,00               | centré 🔹          | 0       |  |
| 2                  | S2   | poutre (80)   | K2    | K3      | CS4 - HFLeo          | Type              | Laag1  | 0,00               | centré            | 0       |  |
| 3                  | S3   | poutre (80)   | K3    | K4      | CS1 - IPE33          | SCL               | Laag1  | 0,00               | centré            | 0       |  |
| 4                  | S4   | poteau (100)  | K5    | K4      | CS2 - HEA2           | ( type EF         | Laag1  | 0,00               | centré            | 0       |  |
| 5                  | S5   | panne (0)     | K6    | K7      | CS6 - IPE16          | Modèle d'analyse  | Laag1  | 0,00               | centré            | 0       |  |
| 6                  | S6   | panne (0)     | K7    | K8      | CS6 - IPE16          | 6,083             | Laag1  | 0,00               | centré            | 0       |  |
| 7                  | S7   | poteau (100)  | K9    | K6      | CS2 - HEA2           | 00 5,000          | Laag1  | 0,00               | centré            | 0       |  |
| 8                  | S8   | poteau seco   | K10   | K8      | CS2 - HEA2           | 00 5,000          | Laag1  | 0,00               | centré            | 0       |  |
| 9                  | S9   | panne (0)     | K11   | K12     | CS6 - IPE16          | 6.083             | Laao1  | 0.00               | centré            | 0       |  |

Noeud Barre Macro 2D Panneaux de charge Appui - noeud Appui - barre Appui linéique - barre Appui linéique - barre Appui surfacique Calq

La deuxième liste montre les différents objets liés à la propriété choisie :

| Editio   | n en table | au            |       |                    |                    |              |                                                                    |      |                                           |                |     |  |
|----------|------------|---------------|-------|--------------------|--------------------|--------------|--------------------------------------------------------------------|------|-------------------------------------------|----------------|-----|--|
| <b>3</b> | e 0 3      |               |       | 5 😂 🖋 🚋 🗱 🛛 Profil |                    |              | Tous T                                                             |      |                                           | 2              |     |  |
|          | Nom        | Туре          | Nd. d | Nd. fin            | Profil             | Longueur [m] | CS1 - IPE                                                          | 330  | ] Ligne syst                              | barre: ey [mm] |     |  |
| 1        | S1         | poteau (100 🔻 | K1    | K2                 | CS3 - IPE140       | 5,000        | CS2 - HE                                                           | A200 | centré                                    | <b>~</b> 0     |     |  |
| 2        | S2         | poutre (80)   | K2    | K3                 | CS4 - HFLeq70x70x7 | 6,083        | CS3 - IPE140<br>CS4 - HFLeq70x70x7<br>CS5 - IPE100<br>CS6 - IPE160 |      | centré                                    | 0              |     |  |
| 3        | S3         | poutre (80)   | K3    | K4                 | CS1 - IPE330       | 6,083        |                                                                    |      | centré                                    | 0              |     |  |
| 4        | S4         | poteau (100)  | K5    | K4                 | CS2 - HEA200       | 5,000        |                                                                    |      | centré                                    | 0              |     |  |
| 5        | S5         | panne (0)     | K6    | K7                 | CS6 - IPE160       | 6,083        | Laag1                                                              | 0,00 | centré                                    | 0              |     |  |
| 6        | S6         | panne (0)     | K7    | K8                 | CS6 - IPE160       | 6,083        | Laag1                                                              | 0,00 | centré                                    | 0              |     |  |
| 7        | S7         | poteau (100)  | K9    | K6                 | CS2 - HEA200       | 5,000        | Laag1                                                              | 0,00 | centré                                    | 0              |     |  |
| 8        | S8         | poteau seco   | K10   | K8                 | CS2 - HEA200       | 5,000        | Laag1                                                              | 0,00 | centré                                    | 0              |     |  |
| 9        | S9         | panne (0)     | K11   | K12                | CS6 - IPE160       | 6.083        | Laao1                                                              | 0.00 | centré                                    | 0              |     |  |
|          |            |               |       |                    |                    |              | 1 m / / / / /                                                      |      | 11 A. A. A. A. A. A. A. A. A. A. A. A. A. |                | 100 |  |

Noeud Barre Macro 2D Panneaux de charge Appui - noeud Appui - barre Appui linéique - barre Appui linéique - bord Appui surfacique Calqu

En choisissant 'Profil' dans la première liste et 'CS2 – HEA200' dans la deuxième, le tableau est réduit aux éléments de type HEA200 :

| -       |              |              |       |         |                  |                |        |                    |                   |         |
|---------|--------------|--------------|-------|---------|------------------|----------------|--------|--------------------|-------------------|---------|
| Editior | n en table   | au           |       |         |                  |                |        |                    |                   |         |
| 渊       | 🛱 @203 5 😅 🖌 |              |       |         | ' 🏣 🛛 🎎 🕴 Profil | CS2 - HEA200 💌 |        |                    |                   |         |
|         | Nom          | Туре         | Nd. d | Nd. fin | Profil           | Longueur [m]   | Calque | Rotation SCL [deg] | Ligne syst barre: | ey [mm] |
| 1       | S4           | poteau (100) | K5    | K4      | CS2 - HEA200     | 5,000          | Laag1  | 0,00               | centré            | 0       |
| 2       | S7           | poteau (100) | K9    | K6      | CS2 - HEA200     | 5,000          | Laag1  | 0,00               | centré            | 0       |
| 3       | S8           | poteau seco  | K10   | K8      | CS2 - HEA200     | 5,000          | Laag1  | 0,00               | centré            | 0       |
| 4       | S11          | poteau (100) | K14   | K11     | CS2 - HEA200     | 5,000          | Laag1  | 0,00               | centré            | 0       |
| 5       | S12          | poteau (100) | K15   | K13     | CS2 - HEA200     | 5,000          | Laag1  | 0,00               | centré            | 0       |
| 6       | S15          | poteau (100) | K19   | K16     | CS2 - HEA200     | 5,000          | Laag1  | 0,00               | centré            | 0       |
| 7       | S16          | poteau (100) | K20   | K18     | CS2 - HEA200     | 5,000          | Laag1  | 0,00               | centré            | 0       |
| 8       | S19          | poteau (100) | K24   | K21     | CS2 - HEA200     | 5,000          | Laag1  | 0,00               | centré            | 0       |
| 9       | S20          | poteau (100) | K25   | K23     | CS2 - HEA200     | 5.000          | Laao1  | 0.00               | centré            | 0       |
|         |              |              |       |         |                  |                |        |                    |                   |         |

Noeud Barre Macro 2D Panneaux de charge Appui - noeud Appui - barre Appui linéique - barre Appui linéique - bord Appui surfacique C